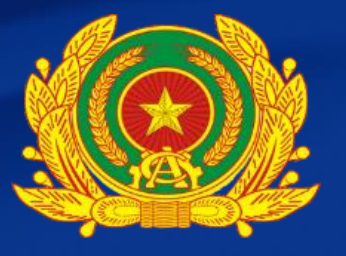

# CÔNG AN TỈNH BÌNH THUẬN PHÒNG CẢNH SÁT QLHC VỀ TTXH

# HƯỚNG DẪN ĐĂNG KÝ HỒ SƠ CẤP CĂN CƯỚC TRÊN CỔNG DỊCH VỤ CÔNG TRỰC TUYẾN

Công dân đã có tài khoản định danh điện tử mức 2 (VNeID): đăng nhập vào Cống dịch vụ công trực tuyên của Bộ Công an ở đường dẫn lichvucong.bocongan. v.vn và thực hiện các bước sau:

## CỔNG DỊCH VỤ CÔNG BỘ CÔNG AN

**BƯỚC 1** 

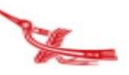

### Giới thiệu TTHC mới

Hướng dẫn tạo lập tài khoản thực hiện dịch vụ công trực tuyến cho cá nhân, tổ

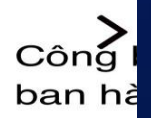

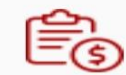

Quản lý ngành nghề kinh doanh có điều kiện

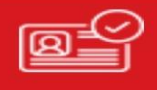

Cấp, Quản lý thẻ căn cước công dân

🗚 🔒 lichvucong.bocongan.gov.vn 🖒

# Chọn "Đăng nhập"

## BƯỚC 2

## CỔNG DỊCH VỤ CÔNG BỘ CÔNG AN

<del>Tiếng Vi</del>ệt ≎

👤 Đăng ký

🔂 Đăng nhập

#### 1

Giới thiệu

Thủ tục hành chính

Nộp hồ sơ trực tuyến

Tra cứu hồ sơ

Phản ánh - Kiến nghị

Đánh giá

Thống kê

Hỗ trợ 👻

## BƯỚC 3

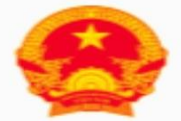

## CổNG DỊCH VỤ CÔNG QUỐC GIA

Kết nối, cung cấp thông tin và dịch vụ công mọi lúc, mọi r

Đăng nhập Chọn loại tài khoản bạn muốn sử chọg đăng nhập Cổng dịch vụ công Quốc <del>C</del>

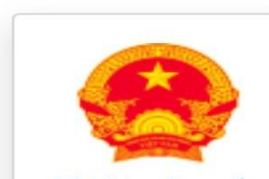

Tài khoản cấp bởi Cổng dịch vụ công quốc gia dành cho Doanh nghiệp/Tổ chức

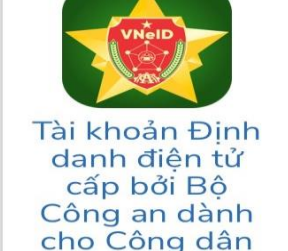

*THÔNG BÁO TỪ HỆ THỐNG:* Theo quy định tại Nghị định số 59/2022/NĐ-CP ngày 05/09/2022 của Chính phủ về định danh và xác thực điện tử kể từ prày 01/07/2024, các tài khoảo

Thực hiện đăng nhập vào Cống dịch vụ công trực tuyên của Bộ Công an bằng tài khoản định danh điện tử mức 2

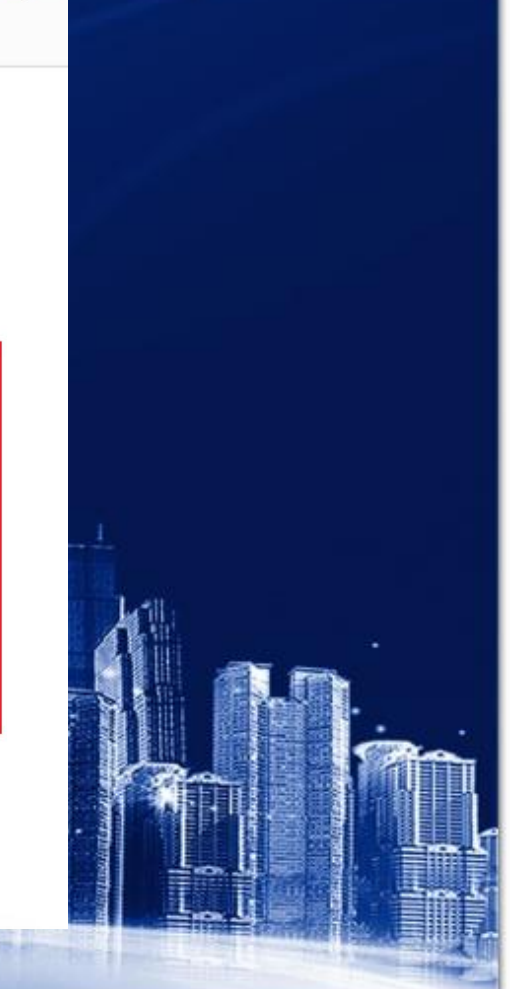

Công dân điền thông tin số định danh cá nhân (số căn cước công dân/căn cước) và mật khẩu sau đó bấm "đăng nhập". BƯỚC 4

#### Đăng nhập VNeID

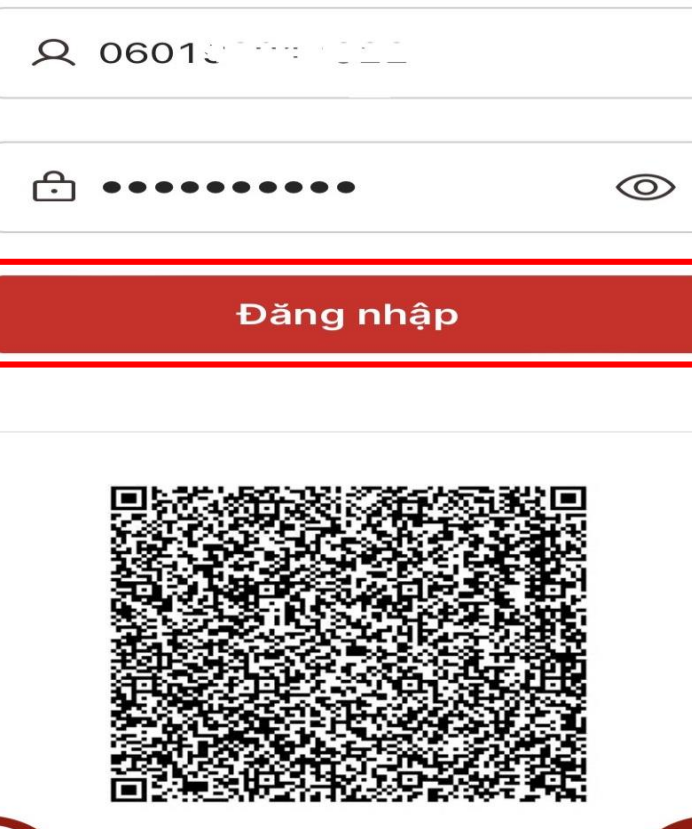

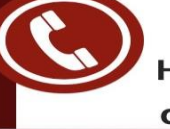

AA

Hoặc quét mã QR bằng ứng dụng VNeID để đăng nhập.

🔒 sso.dancuquocgia.gov.vn

C

Z

## BƯỚC 5

### Đăng nhập VNeID

Nhập mã OTP được hệ thống gửi qua số điện thoại sau đó bấm "Xác nhận"

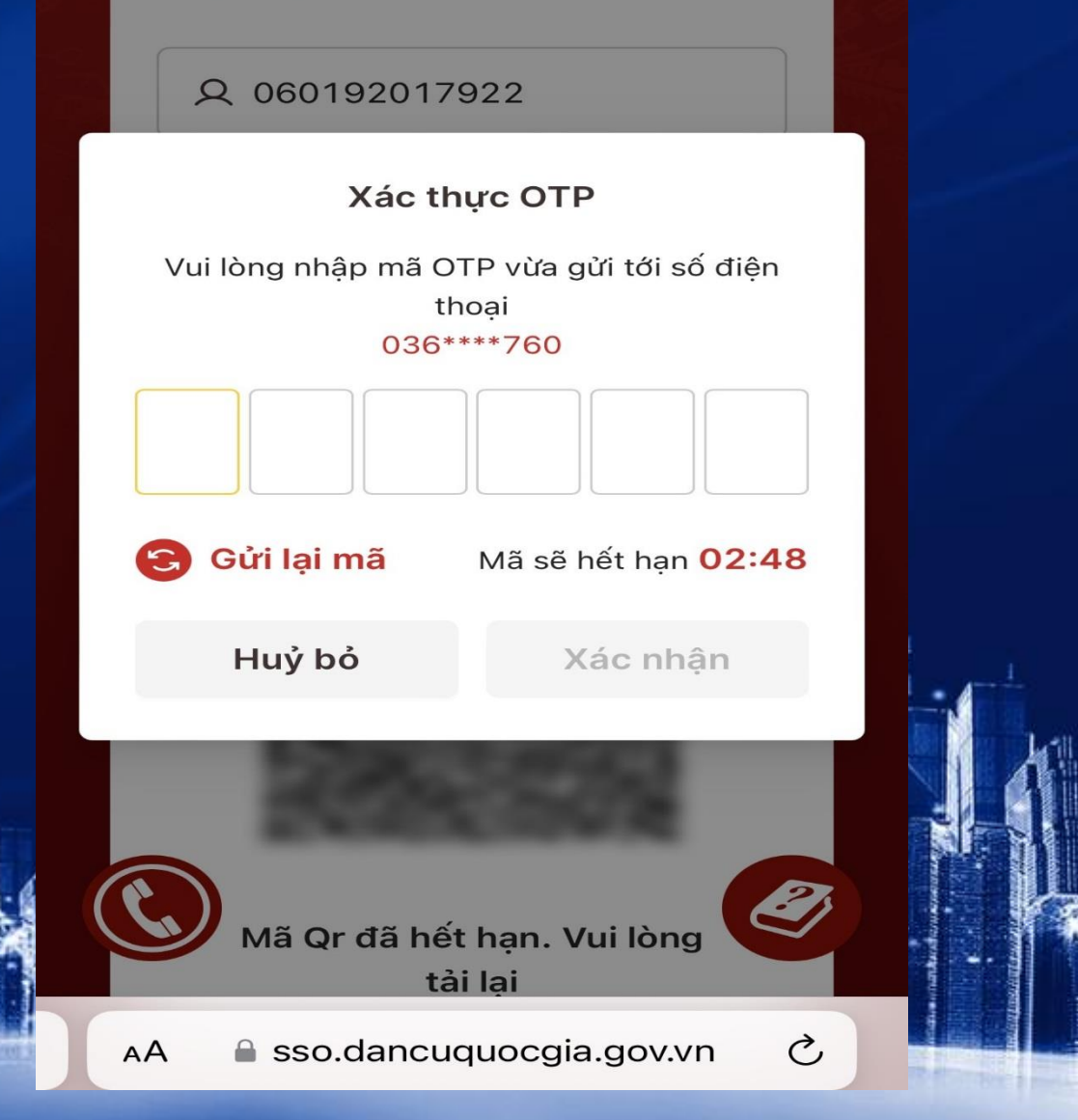

Bấm vào chữ "Cổng dịch vụ công Bộ Công an"

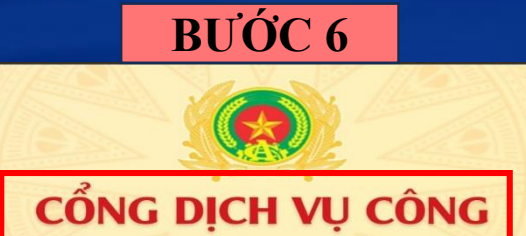

**BỘ CÔNG AN** 

Quản lý thông tin cá nhân, thay đổi mật khẩu hoặc tên đăng nhập cho cá nhân

Quản lý tài khoản

hoặc tổ chức

Quản lý hồ sơ đã nộp

Thông tin cá nhân

🖋 Cập nhật thông tin tài khoản từ CSDL về Dân c

of the second statements of the

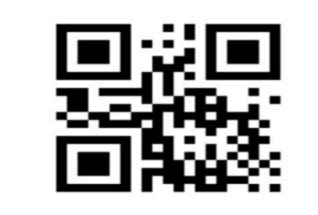

Họ và tên Hoàng Đăng Hải

# Chọn lĩnh vực "Cấp, Quản lý căn cước"

## BƯỚC 7 CỔNG DỊCH VỤ CÔNG BỘ CÔNG AN

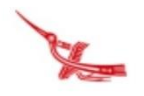

### Giới thiệu TTHC mới

Č Đăng ký xe lần đầu toàn trình đối với xe sản xuất, lắp ráp trong nước từ 01/8/2024

Công bố cấp, quả

a provide the second second

Ês

Quản lý ngành nghề kinh doanh có điều kiện

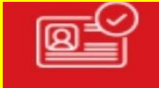

Cấp, Quản lý căn cước

Tại Lĩnh vực TTHC:

- Nhập từ khóa tìm kiếm: "Căn cước",

- Chọn cơ quan thực hiện: Chọn "Cấp tỉnh" nếu thực hiện tại Công an tỉnh. Chọn "Cấp huyện" nếu thực hiện tại Công an huyện. - Chọn tỉnh/thành phố: chọn "Công an tỉnh Bình Thuận". Bấm "Tìm kiếm".

### BƯỚC 8

| LĨNH VỰ C TTHC                     |    |
|------------------------------------|----|
| Nhập từ khóa tìm kiếm              |    |
| Căn cước                           |    |
| Chọn lĩnh vực thủ tục hành chính   |    |
| Cấp, Quản lý thẻ căn cước công dân | -  |
| Chọn mức độ dịch vụ công           |    |
| Chọn mức độ dịch vụ công           | \$ |
| Chọn đối tượng thực hiện           |    |
| Chọn đối tượng thực hiện           | -  |
| Chọn cơ quan thực hiện             |    |
| Cấp tỉnh                           | -  |
| Chọn tính/thành phố                |    |
| Công an tỉnh Bình Thuận            | •  |
| Tìm kiếm                           |    |

🗚 🔒 lichvucong.bocongan.gov.vn 🖒

Tại mục Bộ thủ tục chọn lĩnh vực TTHC muốn thực hiện Ví dụ: "Cấp thẻ căn cước cho người từ đủ 14 tuổi trở lên (thực hiện tại cấp tỉnh)".

### BƯỚC 9

Tìm kiếm

#### Bộ thủ tục

- Cấp lại thẻ căn cước (thực hiện tại cấp tỉnh)
- Cấp đổi thẻ căn cước (thực hiện tại cấp tỉnh)
  - Cấp thẻ căn cước cho người từ đủ 14 tuổi trở lên (thực hiện tại cấp tỉnh)
- Cấp thẻ căn cước cho người dưới 14 tuổi (thực hiện tại cấp tỉnh)

Hiển thị 20  $\,\,\,{\scriptstyle \lor}$ 

#### CỔNG DỊCH VỤ CÔNG - BỘ CÔNG AN

# Chọn "Nộp hồ sơ"

## Cấp thẻ căn cước cho người từ đủ 14 tuổi trở lên (thực hiện tạ<mark>i cấp tỉnh)</mark>

BƯỚC 10

Tìm kiếm

Nộp hồ sơ

V

V

V

Chọn đối tượng thực hiện

--- Chọn đối tượng thực hiện ---

Chọn cơ quan thực hiện

--- Chọn cơ quan thực hiện ---

 $\bigcirc$ 

 $\bigcirc$ 

**Mã thủ tục** 2.000200

**Lĩnh vực** Cấp, Quản lý căn cước

#### Cơ quan thực hiện

Phòng cảnh sát quản lý hành chính về trật tự xã hội

Mức độ cung cấp dịch vụ công trực tuyến

# Nhập thông tin "số điện thoại".

| <b>BƯỚC 11</b>                                            |     |
|-----------------------------------------------------------|-----|
| NỘP HÔ SƠ CẤP THỂ CĂN CƯỚC<br>NGƯỜI TỪ ĐỦ 14 TUỔI TRỞ LÊN | СНО |
| THÔNG TIN NGƯỜI KÊ KHAI                                   | ^   |
| Họ, chữ đệm và tên *                                      |     |
| HOÀNG ĐĂNG HÁI                                            |     |
| Ngày, tháng, năm sinh *                                   |     |
|                                                           |     |
| Số định danh cá nhân *                                    |     |
|                                                           |     |
| Số điện thoại *                                           |     |
| Thuy điện tử                                              |     |
| i nữ điện từ                                              |     |
|                                                           |     |
|                                                           |     |
| THÔNG TIN NGƯỜI CẦN CẤP CĂN CƯỚC                          | ^   |
| Người kê khai là người cần cấp căn cưới                   | с   |

Người kê khai là cha/ mẹ/ người đại diện hợp pháp của người cần cấp căn cước

# Tại Hình thức cấp:

- Chọn Lý do cấp theo nhu cấu. - Tại Cơ quan thực hiện: Chọn "Cấp tỉnh" nếu thực hiện tại Công an tỉnh. Chọn "Cấp huyện" nếu thực hiện tại Công an huyện. - Tích vào ô "Tôi xin cam đoan những thông tin kê khai trên là đúng sự thật".

- Sau đó chọn "Lưu và tiếp

tuc

## BƯỚC 12 HÌNH THỨC CẤP ~ Lý do cấp \* Cấp thẻ căn cước chuyển từ CCCD gắn chíp × • Cơ quan thực hiện \* Công dân lưa chon cơ quan Công an theo đia bàn cư trú Cấp Huyện Cấp Tỉnh Công An Tỉnh Bình Thuận × -Chon cơ quan Công an cấp Huyên Tôi xin cam đoan những thông tin kê khai trên là đúng sư thât Xem DC02 Quay lai Lưu và tiếp tục >>>

Công dân lựa chọn ngày thực hiện TTHC và bấm "nộp hồ sơ" để hoàn thành đăng ký dịch vụ công.

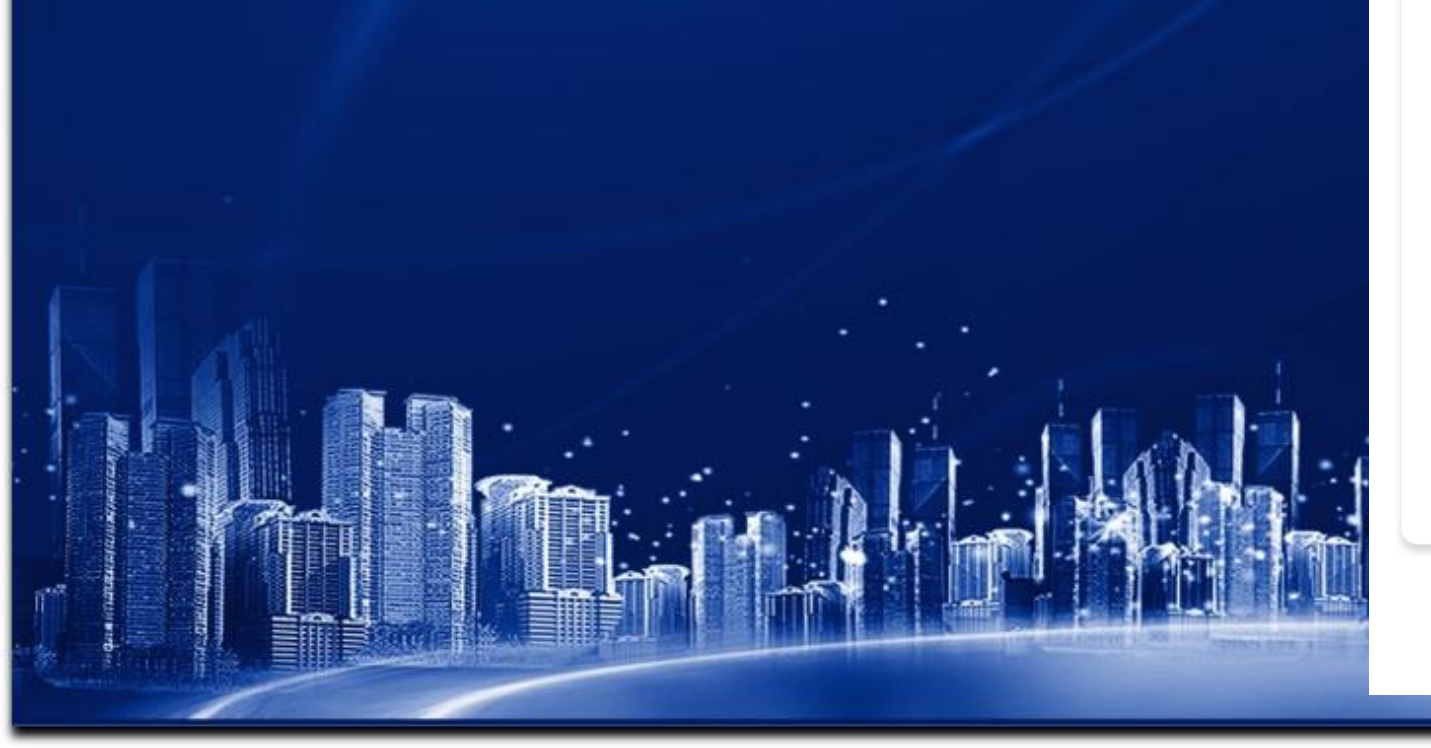

| BUOC 13     |            |           |           |            |            |            |
|-------------|------------|-----------|-----------|------------|------------|------------|
| Chủ<br>nhật | Thứ<br>hai | Thứ<br>ba | Thứ<br>tư | Thứ<br>năm | Thứ<br>sáu | Thứ<br>bảy |
| 28          | 29         | 30        | 31        | 1          | 2          | 3          |
| ▶4          | 5          | 6         | 7         | 8          | 9          | 10         |
| 11          | 12         | 13        | 14        | 15         | 16         | 17         |
| 18          | 19         | 20        | 21        | 22         | 23         | 24         |
| 25          | 26         | 27        | 28        | 29         | 30         | 31         |
| 1           | 2          | 3         | 4         | 5          | 6          | 7          |
|             |            |           |           |            |            |            |
|             | Ngày h     | niện tại  |           |            |            |            |

Ngày đang chọn

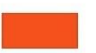

tin

Ngày không làm việc

Ngày được chọn

Ngày đã đủ số lượng hẹn thu nhận thông

Ngày làm việc đã qua

Ngày làm việc: 06/08/2024

Thời gian thu nhận thông tin căn cước công dân: Sáng: 08:00 - 11:59- Chiều: 13:30 7:30

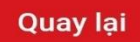

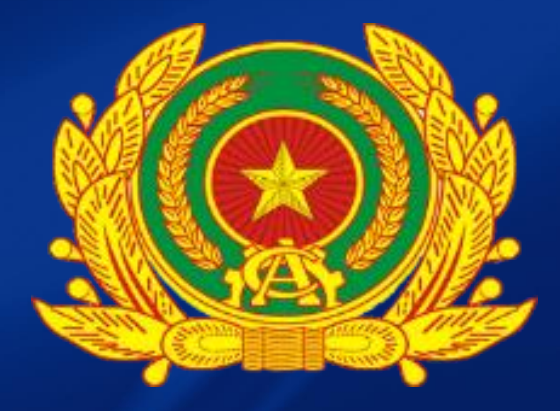

# CÔNG AN TỈNH BÌNH THUẬN PHÒNG CẢNH SÁT QLHC VỀ TTXH